## 

#### SQ610 | SMART THERMOSTAT

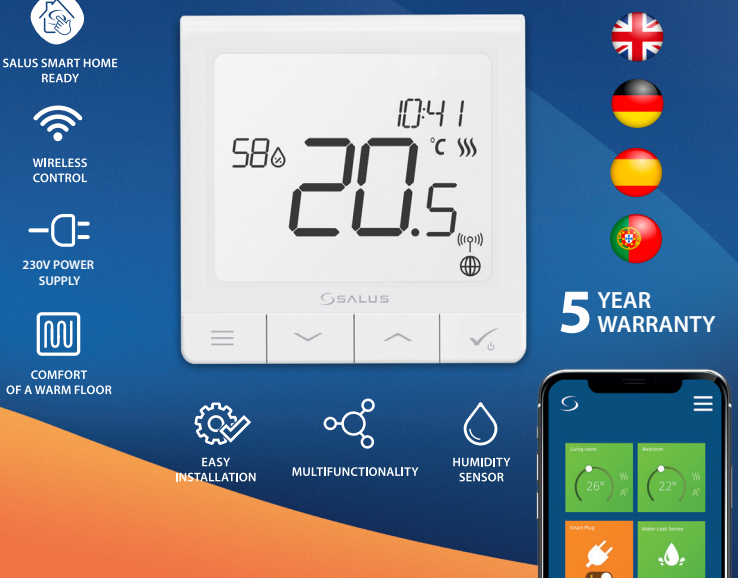

#### Introducción

El SQ 610 Quantum es un controlador de temperatura ZigBee para la regulación inalámbrica de dispositivos de la serie Smart Home, como por ejemplo el centro de conexiones KL 08RF, el cabezal de radiador TRV, etc...

Para controlar el SQ 610 a través de Internet o mediante la aplicación móvil SALUS Smart Home (modo ONLINE), debe instalarse la puerta de enlace universal UGE 600 (se vende por separado). Desde la aplicación, es posible emparejar SQ 610 con otros elementos del sistema, Smart Home como el Enchufe SPE 600, o el sensor de ventana / puerta SW 600.

ELSQ 610 se puede usar localmente sin una conexión a Internet (modo OFFLINE). Sin embargo, su comunicación con otros dispositivos debe realizarse utilizando un coordinador, UGE 600 o CO 10RF (se venden por separado).

El termostato SQ 610 Quantum puede funcionar sin necesidad de puerta de enlace o coordinador. Puede usarse como un cronotermostato frío / calor de manera autónoma (cableado).

El manual completo en formato PDF está disponible en el sitio www.salus-controls.eu.

#### Cumplimiento de producto

Este producto cumple con las siguientes directivas europeas: 2014/30 / UE, 2014/35 / UE, 2014/53 / UE y 2011/65 / UE. Visite: www.saluslegal.com para obtener una información completa

## 🖄 Información de seguridad

Usar de acuerdo con las regulaciones nacionales y de la UE. Use el dispositivo según lo previsto, manteniéndolo seco. Sólo para uso en interiores. La instalación debe ser realizada por una persona cualificada de acuerdo con las regulaciones nacionales y de la UE. Desconecte su equipo antes de cualquier manipulación.

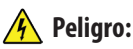

Asegúrese siempre de que la corriente esté apagada antes de instalar o trabajar en cualquier componente.

#### Contenido:

- 1) Termostato Quantum SQ 610
- 2) Tornillos de montaje
- 3) Manual de instrucciones

# English

### Antes de empezar:

Seleccione la ubicación correcta del termostato

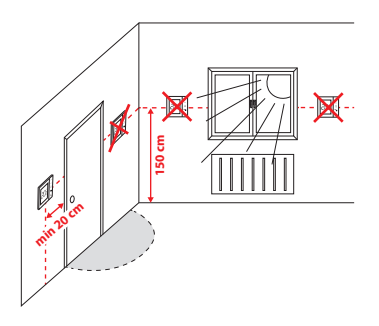

Montaje: para montar el termostato puede usar los accesorios incluidos (tornillos de montaje). Realice el cableado necesario, coloque la placa base del termostato sobre la caja y después de esto, simplemente coloque el termostato sobre la placa.

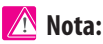

La posición ideal para el montaje del termostato es de aproximadamente a una altura de 1,5 m, lejos de fuentes de calor o frío. El termostato debe estar expuesto a la luz del sol ni a condiciones extremas como, por ejemplo, corrientes de aire.

## Esquema de cableado

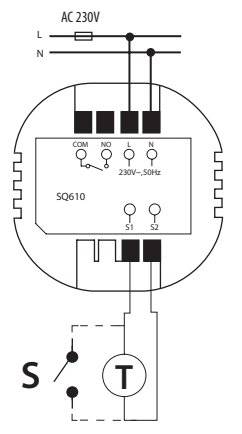

#### Explicación de los símbolos:

- S contacto sin tensión
- T sonda de temperatura
- L, N alimentación 230V CA
- COM, NO salida libre de tensión

#### Terminales S1,S2:

- sonda de temperatura de aire o suelo
- contacto externo sin voltaje para conectar cualquier interruptor de ON / OFF o sensor de ocupación (tarjeta de hotel)

#### Descripción de los iconos LCD

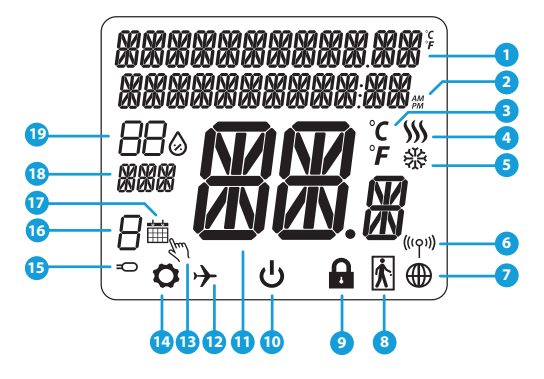

- 1. Menú / Descripción de la configuración + Reloj
- 2. AM / PM
- 3. Unidad de temperatura
- 4. Indicador de calefacción (el icono se anima cuando hay demanda de calor)
- 5. Indicador de refrigeración (el icono se anima cuando hay demanda de frío)
- 6. Indicador de conexión RF
- 7. Indicador de conexión a internet
- 8. Sensor de ocupación (tarjeta de hotel)
- 9. Función de bloqueo de teclas

- 10. Icono de apagado
- 11. Temperatura actual / temperatura de consigna
- 12. Modo vacaciones
- 13. Modo manual temporal
- 14. Configuración del equipo
- 15. Sonda externa
- 16. Número de programa horario
- 17. Icono programación
- 18. Indicador del día / información SET
- 19. Valor real de la humedad relativa

| Descripción de los botones |                                                                                                    |  |
|----------------------------|----------------------------------------------------------------------------------------------------|--|
| Botón                      | Función                                                                                                    |  |
|                            | <ol> <li>Botón menú / botón retorno.</li> <li>Estando en la PANTALLA PRINCIPAL: Presione y mantenga presionado durante 3 segundos<br/>para cambiar el modo de funcionamiento del termostato (modo de programación / modo<br/>permanente / modo de anulación temporal).</li> <li>En la PANTALLA DE CONFIGURACIÓN: Mantenga presionado durante 3 segundos para regresar<br/>sin guardar los cambios.</li> <li>En la PANTALLA DE EMPAREJAMIENTO (en el Menú TIPO DE SISTEMA): Mantenga presionado<br/>durante 3 segundos para ver otras opciones de emparejamiento.</li> </ol> |  |
| $\mathbf{>}$               | Botón "Abajo" (Disminuye el valor del parámetro / mueve el menú en la dirección "ABAJO")                                                                                                    |  |
| $\overline{}$              | Botón "Arriba" (Aumenta el valor del parámetro / moverse en el menú en la dirección "ARRIBA")                                                                                                    |  |
| <b>√</b> ⊎                 | <ol> <li>Mantenga presionado durante 3 segundos para ENCENDER / APAGAR el dispositivo</li> <li>Botón "Aceptar / Marcar" (Confirmar el valor del parámetro / Ir al siguiente menú / Guardar configuración)</li> <li>En la PANTALLA PRINCIPAL: Mantenga presionado durante 3 segundos para APAGAR el dispositivo</li> <li>En la PANTALLA DE CONFIGURACIÓN: Mantenga presionado durante 3 segundos para volver a la PANTALLA PRINCIPAL y GUARDAR todos los cambios.</li> </ol>                                                                                                 |  |
| >+<                        | En la PANTALLA PRINCIPAL: mantenga presionados estos botones juntos durante 3 segundos<br>para BLOQUEAR / DESBLOQUEAR las teclas del termostato).                                                                                                    |  |

Todas las funciones de configuración deben realizarse con la pantalla encendida (para encender pantalla pulse en cualquiera de los botones).

Deutsch

## COMPATIBILIDAD CON OTROS DISPOSITIVOS DE CONTROL DE SALUS

El termostato SQ 610 puede funcionar en modo ONLINE u OFFLINE. En el primer paso, debe decidir en qué modo funcionará su termostato.

#### **MODO ONLINE**

**MODO OFFLINE** 

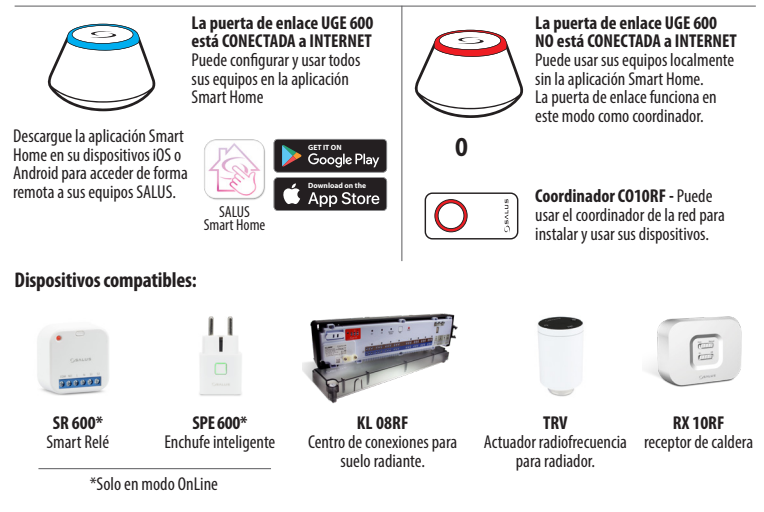

## 🕂 Atención:

El termostato SQ 610 Quantum puede funcionar sin necesidad de puerta de enlace o coordinador. Puede usarse como un cronotermostato frío / calor de manera autónoma (cableado).

### Primera secuencia de encendido

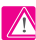

#### Λ Atención:

Para una fácil instalación, asegúrese de haber agregado otros dispositivos a su red ZigBee, como la caja de conexiones para suelo radiante (KL 08RF) o los actuadores radiofrecuencia de radiador (TRV), etc.

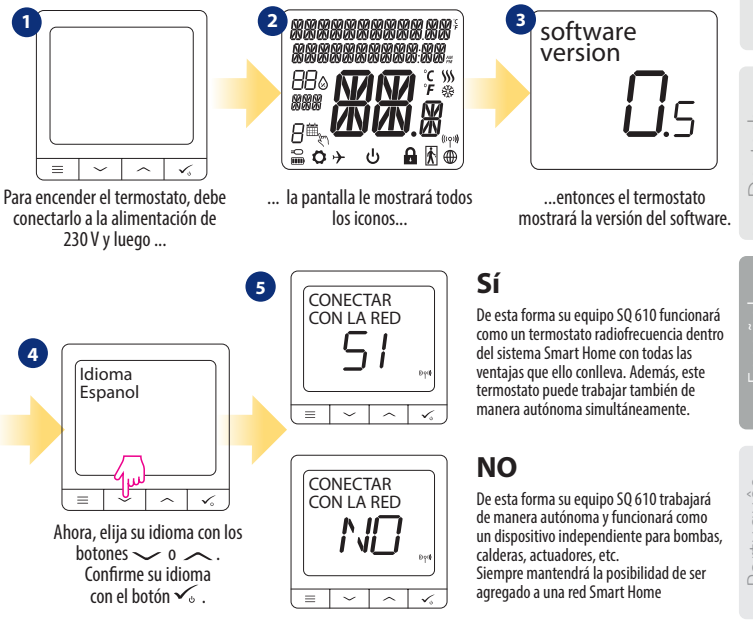

## Instalación en modo ONLINE

Después de seleccionar el idioma, siga los siguientes pasos para agregar su equipo a la aplicación Smart Home y emparejarlo con otros dispositivos:

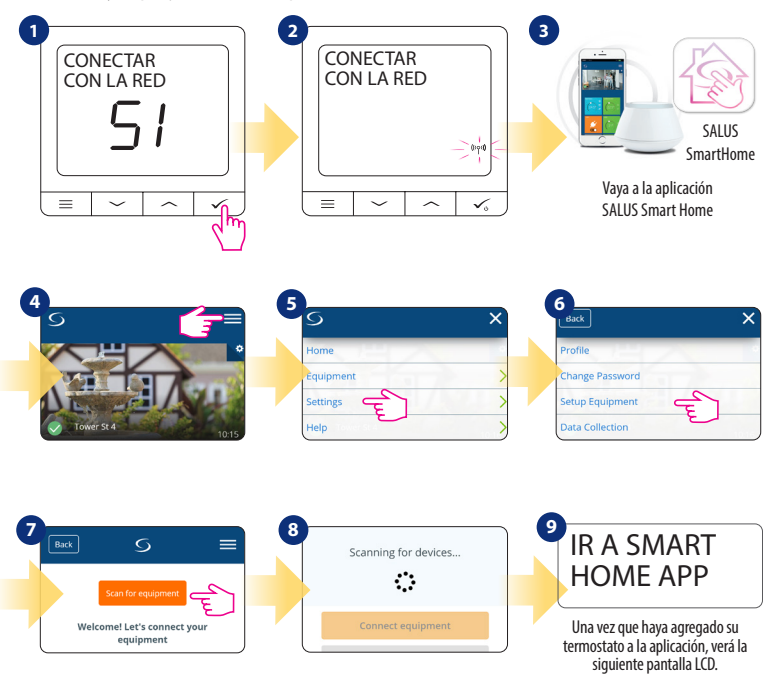

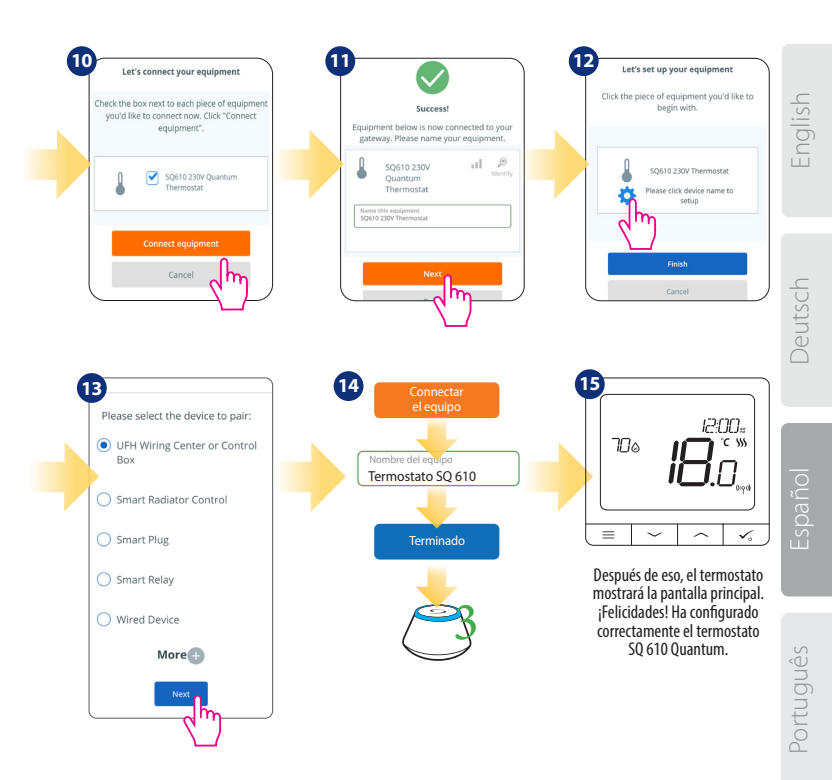

### Instalación en modo OFFLINE

Empareiamiento con el centro de conexiones

(Instale el centro de conexiones de acuerdo con las instrucciones incluidas con el producto)

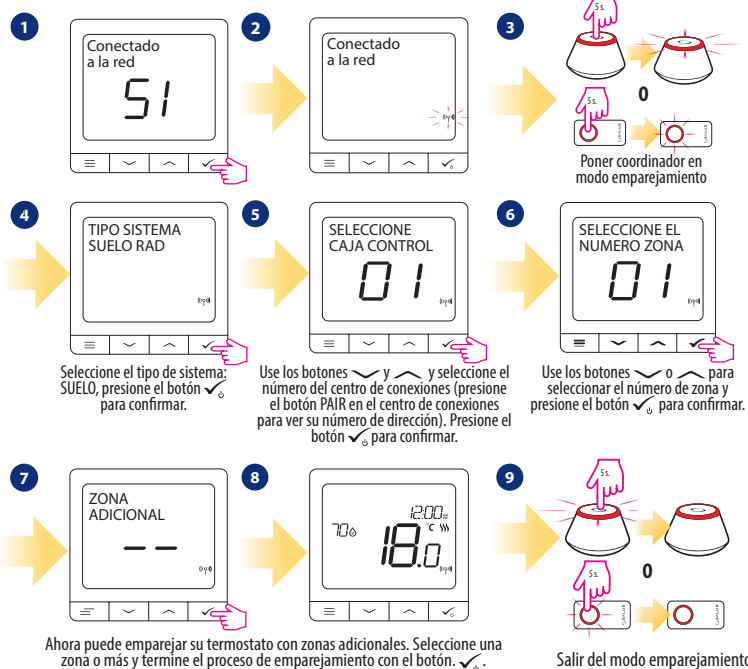

Salir del modo emparejamiento

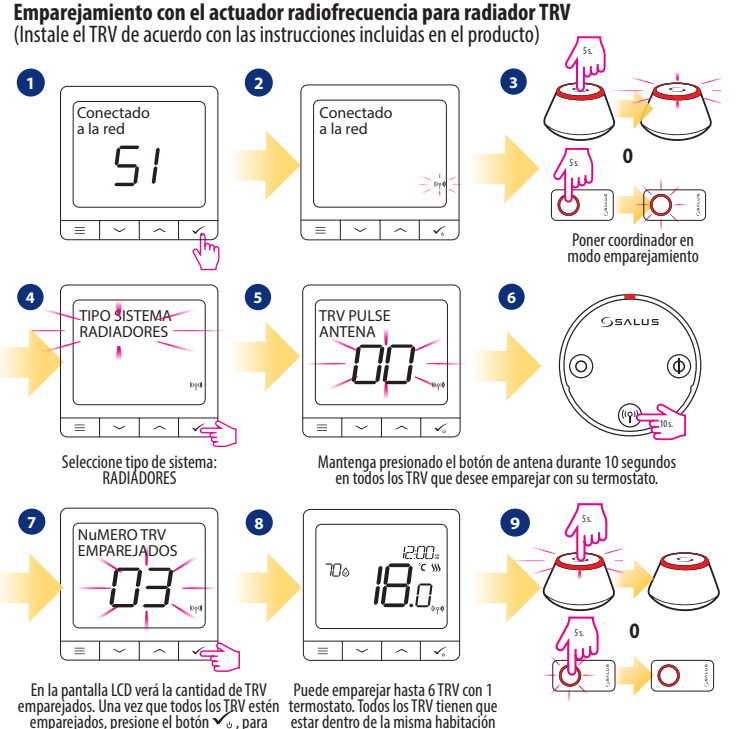

finalizar el proceso de emparejamiento.

estar dentro de la misma habitación con un mismo termostato.

## **Dispositivo cableado**

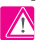

#### 🔿 Atención:

Tenga en cuenta que el termostato SQ610 Quantum puede funcionar de forma autónoma, como un dispositivo independiente, sin necesidad de una puerta de enlace o un coordinador.

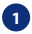

Esquema de cableado para conexión sin tensión (por ejemplo, control de caldera):

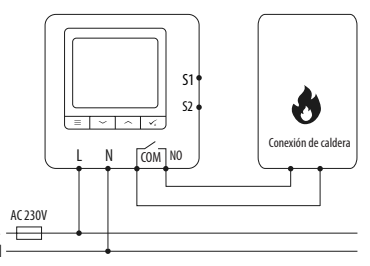

Esquema de cableado para conexiones de 230 VCA: 2

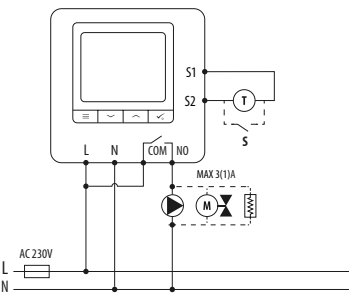

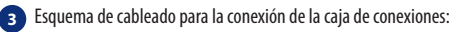

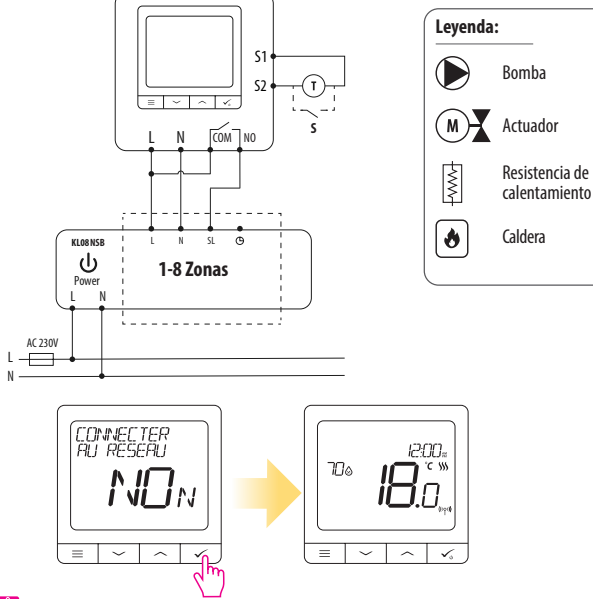

## 🕂 Atención:

El termostato SQ 610 Quantum se puede agregar fácilmente a la aplicación Smart Home en cualquier momento. Todos los ajustes realizados antes de agregar a la aplicación se copian automáticamente a la aplicación Smart Home.

#### SQ 610 Estructura completa del menú

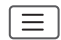

| Menú principal | CONFIGURACIONES<br>DE HORARIO     | INHABILITAR<br>LU-VII-SA-DO<br>LU-DO<br>DÍAS SENCILLOS                                                                                                    |
|----------------|-----------------------------------|----------------------------------------------------------------------------------------------------|
|                | AJUSTES DE<br>USUARIO             | HORA / FECHA<br>MODO VACACIONES<br>CALIBRACIÓN DEL TERMOSTATO<br>MOSTRAR / OCULTAR VALOR DE HUMEDAD<br>MOSTRAR / OCULTAR VALOR DE SUELO<br>AJUSTE DE TEMPERATURA ANTIHIELO<br>FRÍO / CALOR<br>RESTABLECER LA CONFIGURACIÓN DEL USUARIO                                                                                                    |
|                | CONFIGURACIÓN DE<br>ADMINISTRADOR | UNIDAD DE TEMPERATURA<br>RESOLUCIÓN DE LA TEMPERATURA DE PANTALLA <sup>1.</sup><br>ALGORITMO DE CONTROL DE CALOR <sup>2.</sup><br>ALGORITMO DE CONTROL DE ENFRIAMIENTO <sup>2.</sup><br>ENTRADAS S1/52 <sup>3.</sup><br>PUNTO DE CONSIGNA MÍNIMO<br>PUNTO DE CONSIGNA MÍXIMO<br>PROTECCIÓN DE LA VÁLVULA <sup>4.</sup><br>RELÉ INTERNO (NO/NC) <sup>5.</sup><br>TIEMPO MÍNIMO DE APAGADO <sup>6.</sup><br>CARACTERÍSTICA DE OPTIMIZACIÓN <sup>7.</sup><br>SUELO RADIANTE CONFORT <sup>8.</sup><br>CÓDIGO PIN<br>INFORMACIÓN DEL DISPOSITIVO <sup>8.</sup><br><b>RESET DE FÁBRICA<sup>10.7.</sup></b> |
|                | IDIOMA                            | INGLÉS<br>DANÉS<br>ESPAÑOL                                                                                                    |

## Breve descripción de algunas funciones seleccionadas. (todas las funciones se describen en la versión completa del manual SQ 610):

- RESOLUCIÓN DE LA TEMPERATURA DE LA PANTALLA: Esta función determina la resolución de la temperatura mostrada. El usuario puede establecer la temperatura por pasos (cada 0,5 °C o 0,1 °C).
- 2. ALGORITMO DE CONTROL: Esta función define cómo controlar la temperatura ambiente. Las opciones disponibles son: ITLC para calefacción por suelo radiante / radiadores / calefacción eléctrica (algoritmo avanzado para el mantenimiento preciso de la temperatura ambiente), histéresis +/- 0.5 °C o +/- 0.25 °C, actuador THB (opción recomendada para sistemas con THB automático actuadores de equilibrio).
- 3. ENTRADAS S1 / S2: Se puede conectar una sonda de suelo, una sonda de aire o un sensor de ocupación a la entrada S1 / S2 de SQ 610RF. Además, al conectar un contacto libre de tensión ON / OFF, puede usar esta entrada como un activador de reglas OneTouch (programado en la aplicación Salus Smart Home) o como un cambio de frío / calor.
- PROTECCIÓN DE LA VÁLVULA: Esta función activa todos los actuadores una vez por semana durante 5 minutos (en verano, esta función ayuda a evitar que los actuadores se agarroten).
- RELÉ INTERNO: Activación o desactivación interna del relé con el uso de las salidas. El valor predeterminado es habilitar. Configuración de los contactos COM - NO/NC.
- TIEMPO MÍNIMO DE APAGADO: Mientras se mantenga el tiempo mínimo de apagado seleccionado, el termostato no enviará la señal de calefacción / refrigeración.
- CARACTERÍSTICA DE OPTIMIZACIÓN: las funciones Optimum Start y Optimum Stop son funciones de ahorro de energía que hacen que el termostato sea más rentable (en combinación con el algoritmo de control ITLC).
- 8. SUELO RADIANTE CONFORT: Esta función ayuda a mantener el suelo radiante, incluso si la habitación está lo suficientemente caliente y no hay necesidad de encender la calefacción. El usuario puede seleccionar 3 niveles de característica de suelo radiante. Tenga en cuenta que no es una característica econômica, ya que su sistema de calefacción puede estar ENCENDIDO incluso si no hay demanda de calefacción del termostato de la habitación. Es la característica CONFORT que mantiene su suelo radiante todo el tiempo.
- INFORMACIÓN DEL DISPOSITIVO: en este menú, el usuario puede verificar: Versión de software, Nivel de batería, valor de rango de RF, dispositivos emparejados o también el usuario puede activar el modo de identificación.
- 10.\* RESET DE FÁBRICA: aquí puede RESTABLECER su dispositivo a la configuración de fábrica. Después de un reinicio exitoso, el dispositivo se eliminará de la red y deberá agregar / emparejar su dispositivo de nuevo.

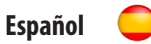

#### SQ 610 QUANTUM

| Alimentación                                          | AC 230 V                                                                                         |
|-------------------------------------------------------|--------------------------------------------------------------------------------------------------|
| Rango                                                 | 5-40 °C                                                                                          |
| Precisión                                             | 0.5 ℃ o 0.1 ℃                                                                                    |
| Algoritmo de control                                  | ITLC<br>SPAN<br>(±0.25 ℃ / ± 0.5 ℃)<br>THB                                                       |
| Entradas S1-S2<br>(Entradas multifuncionales)         | Sonda de suelo<br>Sonda de ambiente<br>Sensor de ocupación<br>One Touch<br>Cambio (Frío / Calor) |
| Salidas                                               | COM – NO<br>(Contactos sin tensión)                                                              |
| Potencia                                              | 3 (1) A                                                                                          |
| Protocolo de comunicación                             | ZigBee 2,4GHz                                                                                    |
| Instalación                                           | Montaje empotrado                                                                                |
| Temperatura de funcionamiento                         | 0-45 °C                                                                                          |
| Clase de protection IP                                | IP30                                                                                             |
| Medidas<br>(Largo x Alto x Fondo)                     | 86 x 86 x 27 mm                                                                                  |
| Espesor después de montar en<br>una caja de pared φ60 | 10 mm                                                                                            |

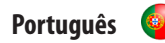

#### SQ 610 QUANTUM

| Alimentação                                       | AC 230 V                                                                                                |
|---------------------------------------------------|----------------------------------------------------------------------------------------------------|
| Faixa                                             | 5-40 °C                                                                                                 |
| Precisão                                          | 0.5 °C ou 0.1 °C                                                                                        |
| Algoritmo de controlo                             | ITLC<br>SPAN<br>(±0.25 ℃ / ±0.5 ℃)<br>THB                                                               |
| Entradas S1-S2<br>(Entradas multifuncionais)      | Temperatura do piso<br>Temperatura ambiente<br>Sonda de ocupação<br>One Touch<br>Mudança (Frio / Calor) |
| Saídas                                            | COM – NO<br>(Contatos secos)                                                                            |
| Potência                                          | 3 (1) A                                                                                                 |
| Protocolo de comunicação                          | ZigBee 2,4GHz                                                                                           |
| Instalação                                        | Montagem encastrada                                                                                     |
| Température de fonctionnement                     | 0-45°C                                                                                                  |
| Classe de proteção IP                             | IP30                                                                                                    |
| Medida (comprimento x largura<br>x altura)        | 86 x 86 x 27 mm                                                                                         |
| Espessura após montagem em<br>caixa de parede φ60 | 10 mm                                                                                                   |

#### QUANTUM SO610 THERMOSTAT

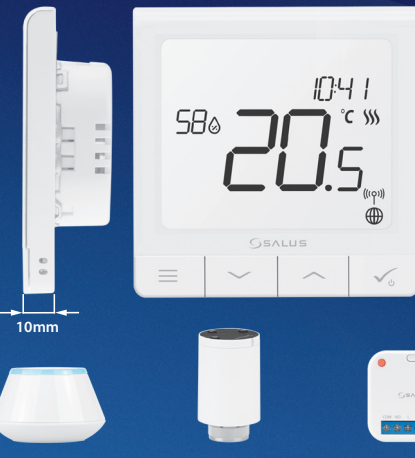

#### Universal Gateway

Connect it with Universal Gateway and setup your own SALUS Smart Home

| mart | Radiato | r Contr | ol |
|------|---------|---------|----|

Ouantum

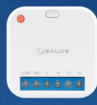

#### Smart Relay

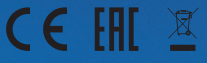

#### www.salus-smarthome.com

www.salus-controls.com

#### ✓ Ultra slim

- Precise temperature control (underfloor heating, radiator heating, electrical heating)
- Works with: Amazon Alexa and Gooale Home
- Built-in voltage free contact 1

#### Importer:

SALUS Controls Plc Units 8-10 Northfield Business Park Forge Way, Parkgate Rotherham \$60.1SD United Kingdom

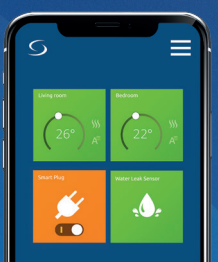